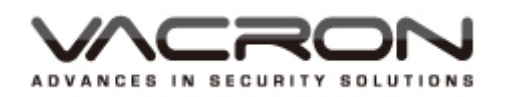

# Intelligent Wide Dynamic High Definition Color Camera

2013. V1.0

## **User Manual**

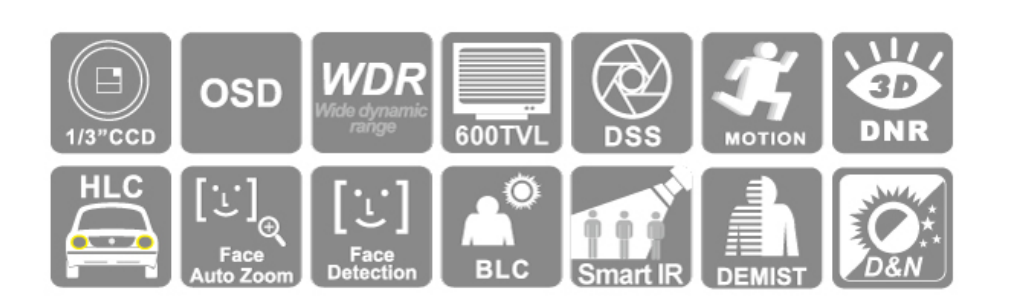

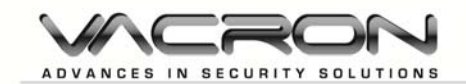

## **Safety Precautions**

Before using the product, please ensure that you read the safety precautions described below. Always ensure that the product is used correctly.

- Use only recommended power sources.
- Do not attempt to disassemble, alter or apply heat to the product.
- Avoid dropping or subjecting the product to severe impacts.
- To avoid the risk of injury, do not touch the interior of the product if it has been dropped or otherwise damaged.
- Stop using the product immediately if it emits smoke, a strange smell, or otherwise behaves abnormally.
- Do not use organic solvents such as alcohol, benzene, or thinner to clean the product.
- Do not allow liquids or foreign objects to enter the camera.
- Do not place the camera near or in direct flame.
- Do not handle the power cord with wet hands.
- Do not use the equipment in a manner that exceeds the rated capacity of the electrical outlet or wiring accessories. Do not use if the power cord or plug are damaged, or not fully plugged into the outlet.
- Do not allow dirt or metal objects (such as pins or keys) to contact the terminals or plug.

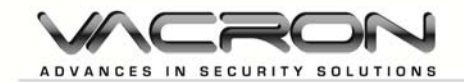

## Index

| Α. | Product Features1              |
|----|--------------------------------|
| В. | Specifications2                |
| C. | OSD Functions4                 |
| D. | OSD operation                  |
|    | Main menu5                     |
|    | (1) Intelligent5               |
|    | 1. Multiple- objects tracking5 |
|    | 2. Multiple face display6      |
|    | 3. Face auto zoom6             |
|    | 4. Face detection7             |
|    | 5. Motion7                     |
|    | 6. Privacy mask8               |
|    | 7. Close IS8                   |
|    | (2) AE Mode setting9           |
|    | 1. Standard AE9                |
|    | 2. SWDR9                       |
|    | 3. BLC10                       |
|    | 4. HLC                         |
|    | 5. Face AE                     |
|    | 6. Demist                      |
|    | (3) Color Adjust12             |
|    | 1. WB12                        |
|    | 2. Brightness12                |
|    | 3. Color-Red12                 |
|    | 4. Color-Green                 |
|    | 5. Color-Blue12                |
|    | 6. Contrast12                  |
|    | 7. Saturation12                |
|    | 8. CR suppress12               |
|    | (4) Image adjust13             |
|    | 1. Day & Night13               |
|    | 2. Digital Slow shutter14      |
|    | 3. 3D DNR14                    |
|    | 4. 2D DNR114                   |
|    | 5. 2D DNR214                   |
|    | 6. Sharpen14                   |

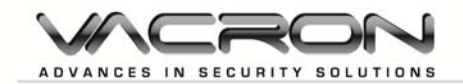

|     | 7. FC suppress          | 15  |
|-----|-------------------------|-----|
|     | 8. Blemish compensation | 15  |
| (5) | System setting          | 15  |
|     | 1. Lens                 | 15  |
|     | 2. D-Zoom               | 15  |
|     | 3. RS485 Set up         | 15  |
|     | 4. Languages            | 15  |
|     | 5. Monitor selection    | 15  |
|     | 6. ID/Icon display      | .15 |
|     |                         |     |

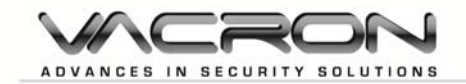

#### A. Product Features

- 1. High Sensitivity 1/3" CCD WDR Color Camera
- 2. High Resolution Color up to 600TVL
- 3. 2D/3D Noise Reduction (HDNR)
- 4. Super Real WDR Range/Digital WDR Function
- 5. Digital Slow Shutter from x2 up to x256 (Max)
- 6. Back Light Compensation(BLC) / High light Control(HLC)
- 7. E-PTZ (Zoom x 2) / Digital Zoom x 256
- 8. Editable Privacy Mask x 8 (Color)
- 9. Light Detection On Human Face With Dynamic Light Compensation
- 10. Human Face Detection With Auto Zoom In Feature
- 11. Multiple-objects auto tracking, detection, and image adjust.
- 12. Human faces detection and display.
- 13. Process The Images With High Quality Demisted Surveillance system
- 14. Night Intelligence IR Detection/ Auto Adjustment On Exposure (Smart IR)
- 15. Multi-Language OSD Control
- 16. Motion detection

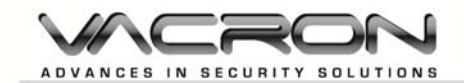

### B. Specifications

| Video System                                          | NTSC                                                           | PAL                        |
|-------------------------------------------------------|----------------------------------------------------------------|----------------------------|
| Pick Up Element                                       | 1/3" 760H CCD Image Sensor                                     |                            |
| Image Signal Process                                  | Digital Signal Processor                                       |                            |
| Number of Pixels                                      | 768 (H) × 494 (V)                                              | 752 (H) × 582 (V)          |
| Picture Elements                                      | Approx. 380K                                                   | Approx. 440K               |
| Horizontal Resolution                                 | Color: 6                                                       | 00 TVL                     |
| Power Supply                                          | DC +                                                           | -12V                       |
| Power Consumption                                     | 180 mA                                                         |                            |
| Synchronization                                       | Internal Synchronization                                       |                            |
| Scanning System                                       | 2 : 1 In                                                       | terlace                    |
| Minimum Illumination                                  | 0.01                                                           | Lux                        |
| S/N Ration                                            | Max. 52 dB ( AGC Off, )                                        |                            |
| OSD Menu                                              | Build-in Multi-layers semi-opacity Menu Setting                |                            |
| Camera Title/ Function Enable Display                 | Camera Title/ Function Enable Display                          |                            |
| Wide Dynamic Range                                    | Wide Dynamic Range         WDR real wide dynamic rang compress |                            |
| Digital Slow Shutter X2 ~ X256                        |                                                                | X256                       |
| BLC ) Backlight Compensation Function HLC / BLC / off |                                                                | BLC / off                  |
| (AGC) Automatic Gain Control                          | l on / off                                                     |                            |
| (DNR) Digital Noise Reduction                         | 2D/3D-NR                                                       |                            |
| Digital Demist Process                                | On / Off                                                       |                            |
| Digital Zoom                                          | Zoom 256X                                                      |                            |
| (D & N) Digital Day & Night Mode                      | on (Black & White) / Auto / External input / off (color)       |                            |
| Human faces detection zoom in                         | on /                                                           | <sup>/</sup> off           |
| Multiple objects tracking zoom in                     | on /                                                           | <sup>/</sup> off           |
| Human faces display                                   | on / off                                                       |                            |
| Face Detection                                        | on / off                                                       |                            |
| Face Metering Compensation                            | Face Metering Compensation on / off                            |                            |
| Motion Detecting Function                             | on /                                                           | <sup>/</sup> off           |
| Flash Suppression Function                            | on /                                                           | <sup>/</sup> off           |
| Privacy Masking Function                              | on/off (8 Ed                                                   | itable area)               |
| Automatic Iris Control                                | DC Ler                                                         | ns drive                   |
| Blemish Compensation                                  | Static & Dynam                                                 | ic (4096 points)           |
| Image Quality Adjustment                              | Brightness / Contract / Sa                                     | turation / Sharpness / Hue |
| Auto White Balance                                    | AWB                                                            | / ATW                      |

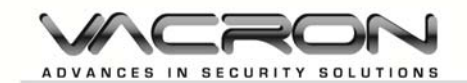

| Language                 | English / Simplified Chinese / (support multi-language) |
|--------------------------|---------------------------------------------------------|
|                          | Auto:1/60(50)S TO 1/100,000 S                           |
| Electronic Shutter Speed | Manual: 1/60(50)S, FL1/120(100)S, 1/250S, 1/500S,       |
|                          | 1/1,000S, 1/2,000S, 1/4,000S, 1/10,000S                 |
| Video Signal Output      | 1 Vp-p standard video signal output, 75 Ohms            |
| Operation Temperature    | - 5°C ~ +40°C                                           |

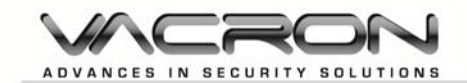

### C. OSD Functions

| MENU                     | Function                      | Remark                               |  |
|--------------------------|-------------------------------|--------------------------------------|--|
|                          | 1.Multiple- objects tracking  |                                      |  |
|                          | 2.Multiple face display       | -                                    |  |
|                          | 3.Face auto zoom              | Please refer to<br>OSD operation F-1 |  |
| Intelligent surveillance | 4.Face detection              |                                      |  |
|                          | 5.Motion detection            | Intelligent<br>surveillance          |  |
|                          | 6 Privacy mask                |                                      |  |
|                          |                               | -                                    |  |
|                          |                               |                                      |  |
|                          | 1.Standard AE                 | _                                    |  |
|                          | 2. SWDR                       | Please refer to                      |  |
| AE mode                  | 3.BLC                         | - OSD operation F-2                  |  |
|                          | 4.HLC                         | AE mode                              |  |
|                          | 5.Face AE                     | _                                    |  |
|                          | 6.Demist                      |                                      |  |
|                          | 1.AWB                         | _                                    |  |
|                          | 2.Brightness                  | _                                    |  |
|                          | 3.Color-Red                   |                                      |  |
| Color adjust             | 4.Color-Green                 | OSD operation F-3<br>Color adjust    |  |
| ,                        | 5.Color-Blue                  |                                      |  |
|                          | 6.Contrast                    |                                      |  |
|                          | 7.Saturation                  |                                      |  |
|                          | 8.CR suppress                 |                                      |  |
|                          | 1.Day & Night                 | _                                    |  |
|                          | 2.Digital slow shutter        |                                      |  |
|                          | 3.3D-NR 3D                    |                                      |  |
| Image Adjust             | 4.2D-NR-1 2D                  | - OSD operation F-4                  |  |
|                          | 5.2D-NR-2 2D                  | Image Adjust                         |  |
|                          | 6.Sharpen                     |                                      |  |
|                          | 7.FC suppress                 |                                      |  |
|                          | 8.Blemish compensation        |                                      |  |
|                          | 1.Lens                        | _                                    |  |
|                          | 2.D-Zoom                      |                                      |  |
| System setting           | 3.RS485 setting RS485         | OSD operation F-5                    |  |
|                          | 4.Language                    | System setting                       |  |
|                          | 5.Monitor types selection     |                                      |  |
|                          | 6.Other                       |                                      |  |
| Information              | Display the local information |                                      |  |

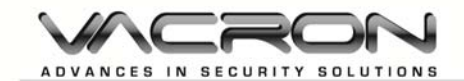

### D. OSD operation

#### Main menu

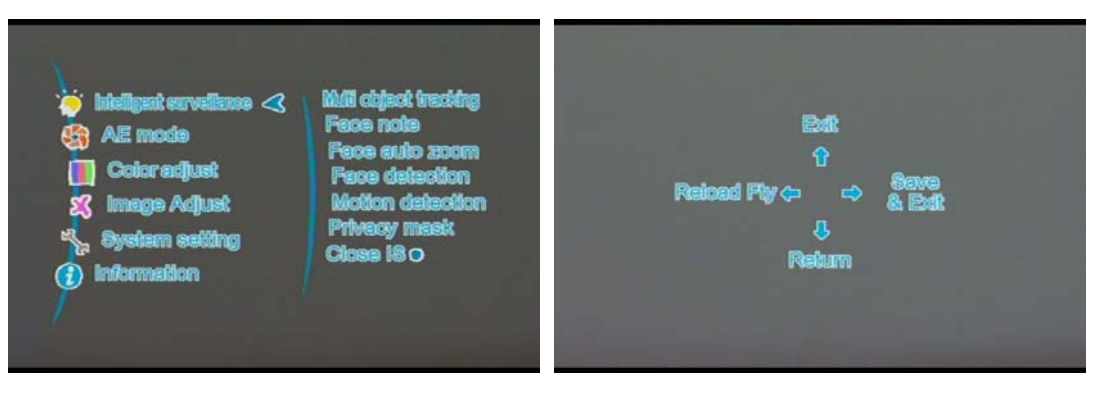

- Setup: 1.Click one time to enter the Main menu
   Click twice (<sup>Ô</sup> to Exit OSD menu, ⊲O Reload Fty ,
   <sup>O</sup> Return to Previous page, O⊳Exit &Save)
- Ô UP / ♀ Down: Selection.
- O Left / O>Right: Enter & Return.

#### (1) Intelligent

- 1. Multiple- objects tracking
  - Magnification: Tracking magnification set up when motion detection activated, the greater number, the higher magnification.
  - Symbol<sup>11</sup> will show on the lift upper corner of monitor.

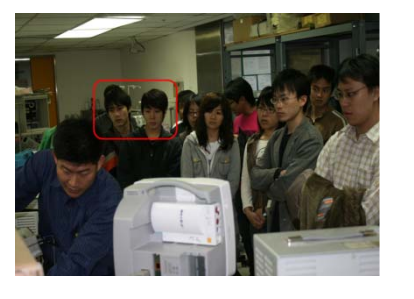

Normal

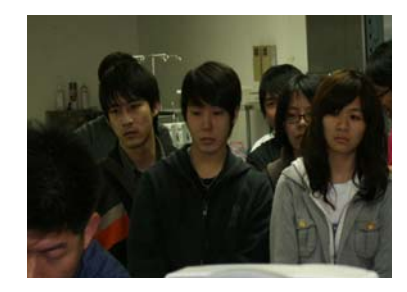

Multiple-objects tracking on activation

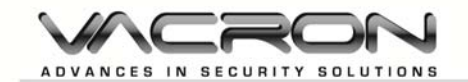

- 2. Multiple face display
  - Sensitivity: human faces detection sensitivity set up, the greater number, and more sensitive (0-11)
  - The period of displaying time setting: set the displaying time when function activates, the greater number, the longer display.
  - Symbol will show on upper left corner of monitor.

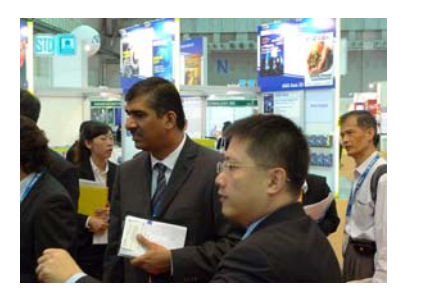

Normal

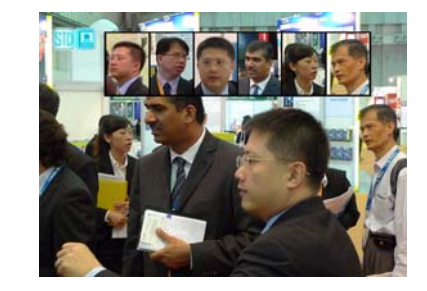

Multiple face dsiplay function activiated

- 3. Face auto zoom
  - Frame: (ON/OFF) Box up the human faces when human faces are detected.
  - Sensitivity : (Value: 0~11) human face detection sensitivity: The higher number, the more sensitive.
  - Warning Trigger: Level: (High/Low/Off) Alarm output when human face is detected. Default output port: PIO2.
  - Warning Seconds: (Value: 0-65536 /sec) timer of alarm output, when human face is detected.
  - Symbol Symbol Symbol will be shown on the upper left corner of Live view

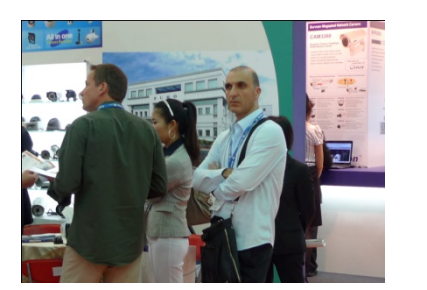

Normal

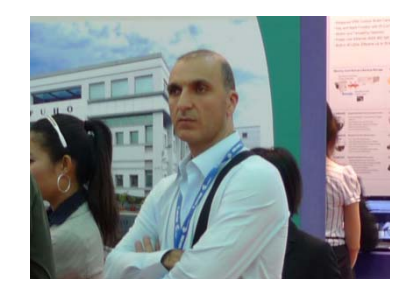

Face auto zoom in

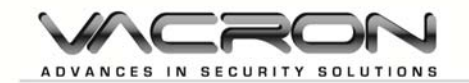

- 4. Face detection
  - Human face detection: ON/OFF
  - Frame: (ON/OFF)
     Box up the human faces when human faces are detected.
  - Sensitivity : (Value: 0~11) human face detection sensitivity: The higher number, the more sensitive.
  - Warning Trigger: level: (High/Low/Off)
     Alarm output when human faces are detected. Default output port: PIO2.
  - Warning Seconds: (Value: 0-65536 /sec) timer of alarm output, when human face is detected.
- 5. Motion
  - ON/OFF: Motion detection
  - Set Area:

Motion detection area set up( Click Right button to set up / click  $\underset{\text{setup}}{O}$  to remove the area and Exit).

- Sensitivity : (-2~2)
   The higher number, the more sensitive.
- Warning Trigger: Level: (High/Low/Off) An alarm outputs when a motion is detected. Default output port: PIO2.
- 2. Warning Seconds: (Value: 0-65536 /sec)

Timer of alarm output, when a motion is detected.

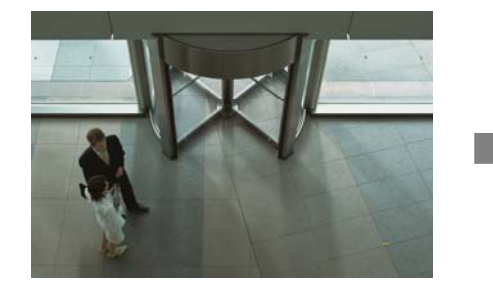

Live view

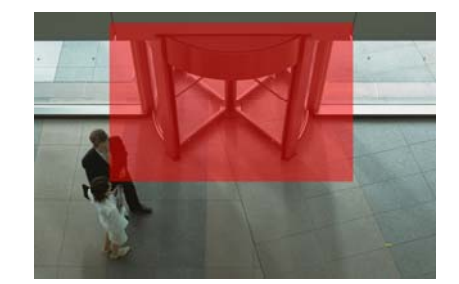

Motion detection area set up(Red zoom)

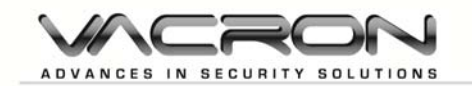

- Privacy mask 6.
  - Opacity: (0~3) Mask transparency setting.
  - Mask select : (1~8) Select and set up the mask, maximum 8.
  - Set mask range : Mask range set up (click Right button to set up)
  - Switch: ON/OFF.
  - Mask color: (0~65535)

Masks color setting

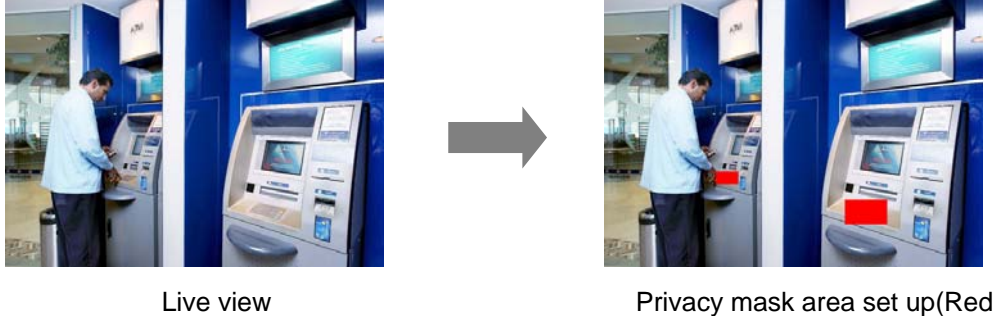

Live view

zoom)

- 7. Close IS
  - Close intelligent function

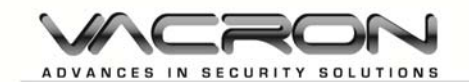

#### (2) AE Mode setting

| Standard AE | Auto switch          |
|-------------|----------------------|
| SWDR o      | Loval                |
| BLC         | Strang light sharpen |
| HLC         | DWDR                 |
| Face AE     | Saturation enhance   |
| Demist      | SLWDR enkry          |

- Press  $\underset{\text{SETUP}}{O}$  to into OSD.
- Press O▷ to into sub-menu.
- **Press**  $\stackrel{\triangle}{\circ}$   $/\stackrel{\bigcirc}{\vee}$  : Selection.
- Press⊲O : Return.

Standard AE 1.

> Under Standard mode AE, symbol 🔟 will be shown on the upper left corner of Live view.

- 2. SWDR
  - Level: (Setting value: 0-8), smaller value will make outside image brighter, the higher value will make image brighter.
  - DWDR: (On/Off) enable the digital WDR with the double scan WDR will make images brighter.
  - Saturation Enhance. Saturation set up.
  - Star Light WDR WDR enhance.
  - Symbol 🕅 will be shown on the upper left corner of Live view.

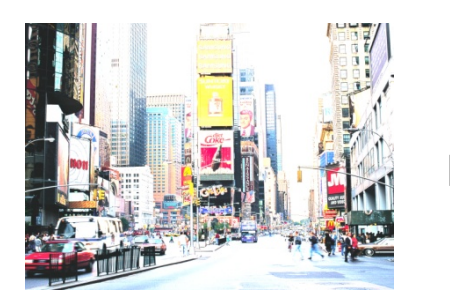

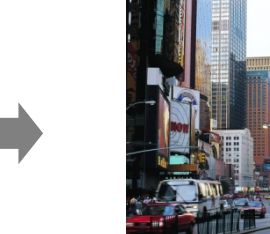

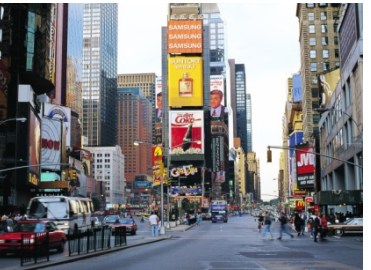

SWDR

Standard

![](_page_13_Picture_0.jpeg)

3. BLC

Back light compensation

- Level: (Auto, low, Middle, high)
  - Symbol 🛃 will be shown on the upper left corner of Live view.

![](_page_13_Picture_5.jpeg)

Normal

![](_page_13_Picture_7.jpeg)

Back light compensation

HLC 4.

High light compensation

Set Range: Click Right button to enter the menu, press SETUP button in order to set up next corner point. (in this area, any brighter light source will be blocked)

![](_page_13_Picture_12.jpeg)

Detection are (area marked in Red)

- Level : Low, Middle, High.
- Mask Grayscale: (Value: 1-6) Mask color set up, the color is closer to white when the value is higher.
- Symbol 🔤 will be shown on the upper left corner of Live view.

![](_page_14_Picture_0.jpeg)

- 5. Face AE
  - Frame: (ON/OFF) Box up the human faces when human faces are detected.
  - Sensitivity : (Value: 0~11) human face detection sensitivity:
  - The higher number, the more sensitive.
  - Symbol 🖾 will be shown on the upper left corner of Live view.
- 6. Demist
  - Level: (Auto/Low/Middle/High)
  - Symbol 🗟 will be shown on the upper left corner of Live view

Normal

Demist activated

![](_page_14_Picture_11.jpeg)

(Heavy Fog) Demist Off

![](_page_14_Picture_13.jpeg)

(Middle Fog) Demist Off

![](_page_14_Picture_15.jpeg)

(LIght Fog) Demist Off

![](_page_14_Picture_17.jpeg)

![](_page_14_Picture_18.jpeg)

![](_page_15_Picture_0.jpeg)

#### (3) Color Adjust

| 📗 Color adjust |          |                                                                                  |
|----------------|----------|----------------------------------------------------------------------------------|
| AWBO           | ATW      | Press SETUP to into OSD.                                                         |
| Color-Red      | 50       | ■ Press O▷ to into sub-menu                                                      |
| Color-Blue     | 50       | ■ Press $\stackrel{\triangle}{\circ}$ / $\stackrel{\bigcirc}{\vee}$ : Selection. |
| Seturation     | 52<br>50 | ■ Press⊲O: Return.                                                               |
| CR suppress    | On       |                                                                                  |
|                |          |                                                                                  |

1. WB

AWB / ATW / F/A / U30 / CWF / D50 / D65 / D75.

- 2. Brightness 0~99
- 3. Color-Red Red (0~99).
- 4. Color-Green Green (0~99).
- 5. Color-Blue Blue (0~99).
- 6. Contrast 0~99
- Saturation 0~99
- 8. CR suppress ON/OFF

![](_page_16_Picture_0.jpeg)

#### (4) Image adjust

| 🕺 Image Adjust                                                                                                    |                                        | 0                                                                                                    |
|----------------------------------------------------------------------------------------------------|----------------------------------------|----------------------------------------------------------------------------------------------------|
| Day & Night O<br>Digital slow shufter<br>30-NR<br>20-NR-1<br>20-NR-2<br>Sharipan<br>PC suppress<br>Blankh coopensation | Color<br>16x<br>0<br>0<br>22<br>6<br>1 | <ul> <li>Press Setup to into OSD.</li> <li>Press O▷ to into sub-menu</li> <li>Press Ô / ♥ : Selection.</li> <li>Press O : Return.</li> </ul> |
|                                                                                                    |                                        |                                                                                                    |

- 1. Day & Night
  - Mode: Auto-General

When the condition light value matches the setting value, it will switch to mode BLACK and WHITE automatically.

- (1) Color Burst
   ON/OFF only be activated under mode BW and mode Auto-General.
- (2) Delay Control

   (0~255)
   Day and Night switch timer set up. Only be activated under mode Auto-General.
- (3) Day to Night: (Value: 0-255). "Only" be activated under mode Auto-General.
  The value of Device Night excitate excitate extinue (Option to DM)

The value of Day to Night switches point setting (Color to BW switch). The Day to Night switch point "MUST" be latter than Night to Day recovery point.

- (4) Night to Day: (Value: 0-255). "Only" be activated under mode Auto-General. The value of Night to Day switch point set up (BW to Color). The Night to Day recovery point "MUST" be latter than the Day to Night switch point.
- (5) IR CUT output

LEVEL: (High/Low/Off) only be activated under mode Auto-General. A high/low signal generated by GPIO3 in order to provide a standard point for IR-CUT switching.

![](_page_17_Picture_0.jpeg)

Mode: External input

External control, input port: PIO0, Caution: Please go to the menu System Setting  $\rightarrow$  IR Voltage Level input setting  $\rightarrow$  set up the value of input voltage level.

- Mode: Color Color mode only
- Mode: BW BW mode only
- Mode: Auto-Progressive
- 2. Digital Slow shutter

1/100000, 1/10000, 1/5000, 1/2000, 1/500, 1/240, 1/120, 1/60, AUTO, 2x, 3x, 4x, 5x, 8x, 16x, 32x, 64x, 128x, 256x

To extend the photoperiod in order to enhance the sensitization. It will help to have brighter images in a condition with lack of light.

![](_page_17_Picture_9.jpeg)

![](_page_17_Picture_10.jpeg)

Sow shutter ON

Slow shutter OFF

3. 3D DNR

(0~3), To reduce image Noise

![](_page_17_Picture_14.jpeg)

DNR OFF: Noisy

- 4. 2D DNR1 0~32
- 5. 2D DNR2 0~32
- 6. Sharpen 0~32

The higher value, the stronger effects.

![](_page_17_Picture_20.jpeg)

3D-DNR On/Auto Clearly

![](_page_18_Picture_0.jpeg)

7. FC suppress

0~15

The higher value, the stronger effects.

8. Blemish compensation

#### (5) System setting

| System setting<br>Lens O<br>D-Zoom<br>R8485 setting<br>Lenguage<br>Monitar<br>Other | DC-Indoor | <ul> <li>Press Serue to into OSD.</li> <li>Press O⊳ to into sub-menu.</li> <li>Press Ô / √ : Selection.</li> <li>Press⊲O : Return.</li> </ul> |
|-------------------------------------------------------------------------------------|-----------|----------------------------------------------------------------------------------------------------|
|-------------------------------------------------------------------------------------|-----------|----------------------------------------------------------------------------------------------------|

#### 1. Lens

- Mode: To select lens type, DC in door/ DC outdoor/ Manual.
- Brightness: only be activated with DC IRIS (-50~50).
- Aperture speed: only available for Lens of DC IRIS (0-7)
- 2. D-Zoom
  - Digital Zoom : 1~256.
  - Vertical moving: vertical move while Digital zoom in.
  - Horizontal moving: horizontal move while Digital zoom in.
- 3. RS485 Set up
  - Camera ID: Pepco ID (0~255).
  - Baud rate: (1200, 2400, 4800, 9600, 19200, 38400, 57600, 115200, 230400, 460800).
- 4. Languages language switch (English, Traditional Chinese, Simply Chinese)
- 5. Monitor selection LCD/CRT
- ID/Icon display
   Pelco ID display and Icon display

![](_page_19_Picture_0.jpeg)

#### FUHO TECHNOLOGY Co., LTD

No. 30, Lane 726, Jinma Rd, Sec. 3, Chang Hua City, Taiwan. TEL:886-4-751-2881 FAX:886-4-751-5860 Made in Taiwan http://www.vacron.com